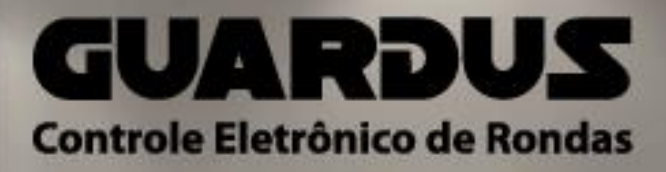

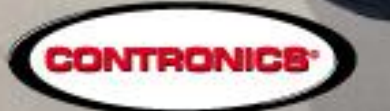

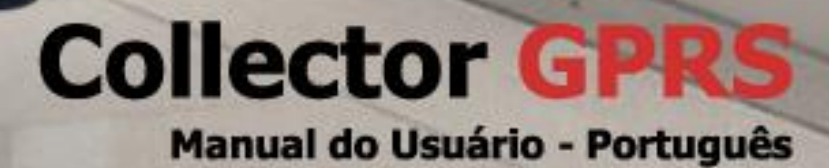

# **Collector GPRS**

# Manual do Usuário

### Contronics Automação Ltda.

Rua Tenente Silveira, 225 Ed. Hércules - 10° andar Centro - Florianópolis - SC, 88010-300 Brasil Fone: (48) 2106 2222 Fax: (48) 2106 2211

E-mail: info@contronics.com.br Web site: http://www.contronics.com.br

Este manual também está disponível no CD-ROM que acompanha produto e no site da Contronics.

# Conteúdo

| Introdução                                                       |  |
|------------------------------------------------------------------|--|
| Componentes do Collector GDPS 4                                  |  |
| Colletor de dades Collector CPDS                                 |  |
| CD POM                                                           |  |
| UD-KUM                                                           |  |
| Bateria                                                          |  |
| Fonte de Allmentação                                             |  |
| Utilizada para recarregar a bateria do Collector GPRS.           |  |
| Guia de Instalação4                                              |  |
| Acessários do Collector GDPS 5                                   |  |
|                                                                  |  |
| CdD0 USB                                                         |  |
| Estojo de Nylon                                                  |  |
| Requisitos mín. p/ utilização do Contronics Collector GPRS Tool5 |  |
| Localização dos controles do Collector GPRS5                     |  |
| Vista Frontal                                                    |  |
| Vista Posterior5                                                 |  |
| Carregar a Bateria do Collector GPRS6                            |  |
| Instalação do chip SIM Card6                                     |  |
| Coleta de dados                                                  |  |
| Transferência 7                                                  |  |
| Seqüência de sinais durante a descarga do Guardus™ 7             |  |
| Sequência da coleta de dados de um Collector GPRS                |  |
|                                                                  |  |
| Configuração do Collector GPRS8                                  |  |
| Instalação do aplicativo Contronics Collector GPRS Tool8         |  |
| USUÁRIOS GOL BUSINESS                                            |  |
| USUÁRIOS GOL PREMIUM9                                            |  |
|                                                                  |  |
| Descarga de dados do Collector GPRS10                            |  |
| Configuração do programa GOL BUSINESS10                          |  |
| Descarga do Collector GPRS no computador10                       |  |
| Descarga do Collector GPRS no computador11                       |  |
| Interpretação dos sinais luminosos                               |  |
| Fenerilier eñer Térniere 10                                      |  |
| Especificações rechicas12                                        |  |
| Reciclagem12                                                     |  |

# Introdução

O **Collector GPRS** é um equipamento eletrônico portátil, utilizado para a coleta, o armazenamento e a transferência de dados provenientes dos coletores de dados **Guardus**™ para um computador.

#### **Benefícios**

- Permite a descarga de diferentes **Guardus**™, nos próprios locais onde eles são utilizados.
- Transporta os dados coletados para o computador da central de operações através do sistema móvel celular GSM/GPRS\*, permitindo o gerenciamento on-line do sistema de vigilância.

Este Manual do Usuário orienta sobre o funcionamento e utilização do equipamento permitindo o seu máximo aproveitamento.

A nomenclatura utilizada neste Manual atende ao padrão de aplicação em vigilância eletrônica, em conformidade com o mercado de segurança.

\* Necessário um chip SIM Card (não incluso) de qualquer operadora de telefonia celular GSM, para habilitação.

# **Componentes do Collector GPRS**

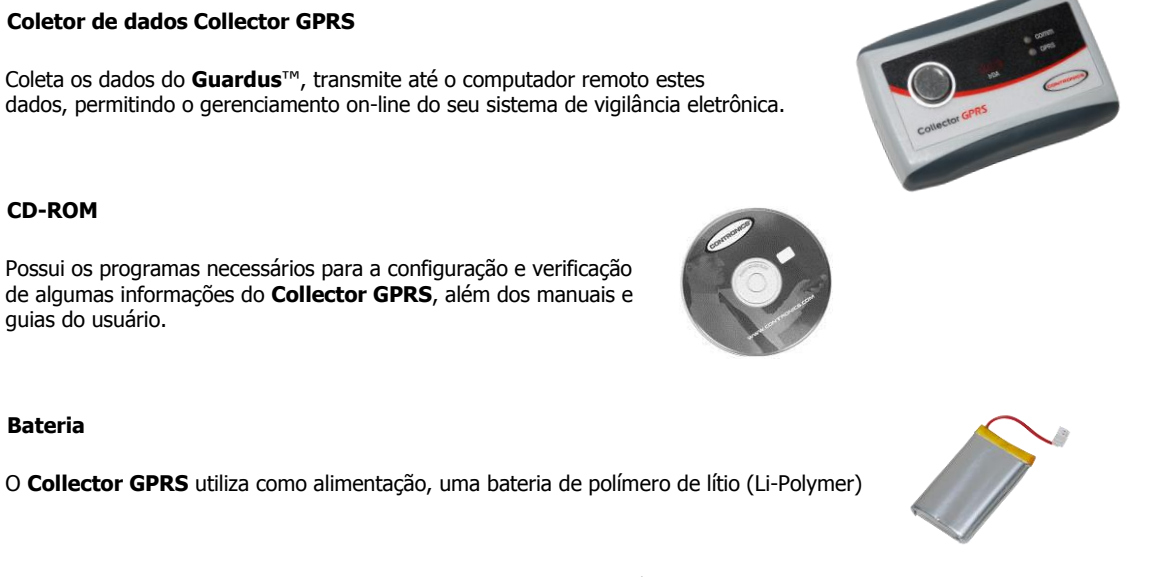

#### Fonte de Alimentação

Utilizada para recarregar a bateria do Collector GPRS.

#### Guia de Instalação

Facilita o rápido entendimento do usuário sobre a instalação, configuração e funcionamento do **Collector GPRS**.

**NOTA**: Os itens que compõem o **Collector GPRS** podem ser comercializados separadamente e na quantidade desejada.

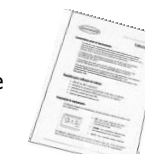

# Acessórios do Collector GPRS

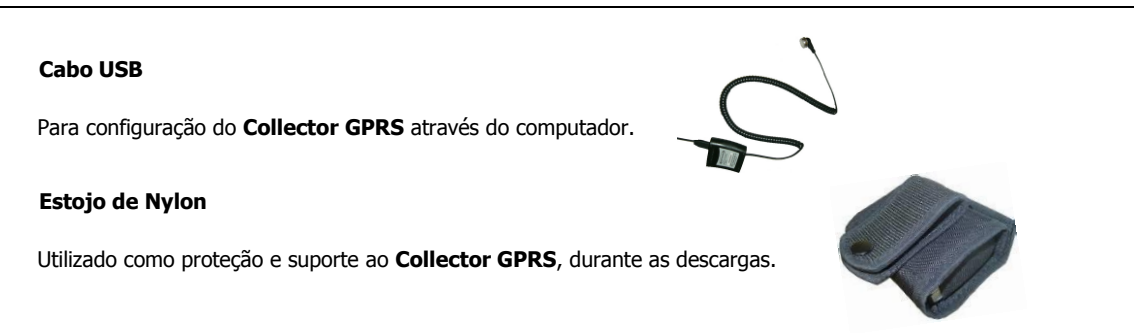

# Requisitos mínimos para utilização do Contronics Collector GPRS Tool

O aplicativo **Contronics Collector GPRS Tool** está contido no CD Contronics que acompanha o produto, bem como suas instruções de instalação através do manual do usuário. Para a instalação do aplicativo e configuração do **Collector GPRS** você vai precisar dos seguintes requisitos:

- Computador com:
  - CPU equivalente a Pentium I 500 MHz ou superior.
  - 280 MB de espaço livre em disco.
  - 128 MB de RAM.
  - Porta de comunicação tipo USB.
- Sistema operacional Windows XP Service Pack 2 ou superior.
- Microsoft .NET Framework versão 2.0 ou superior.

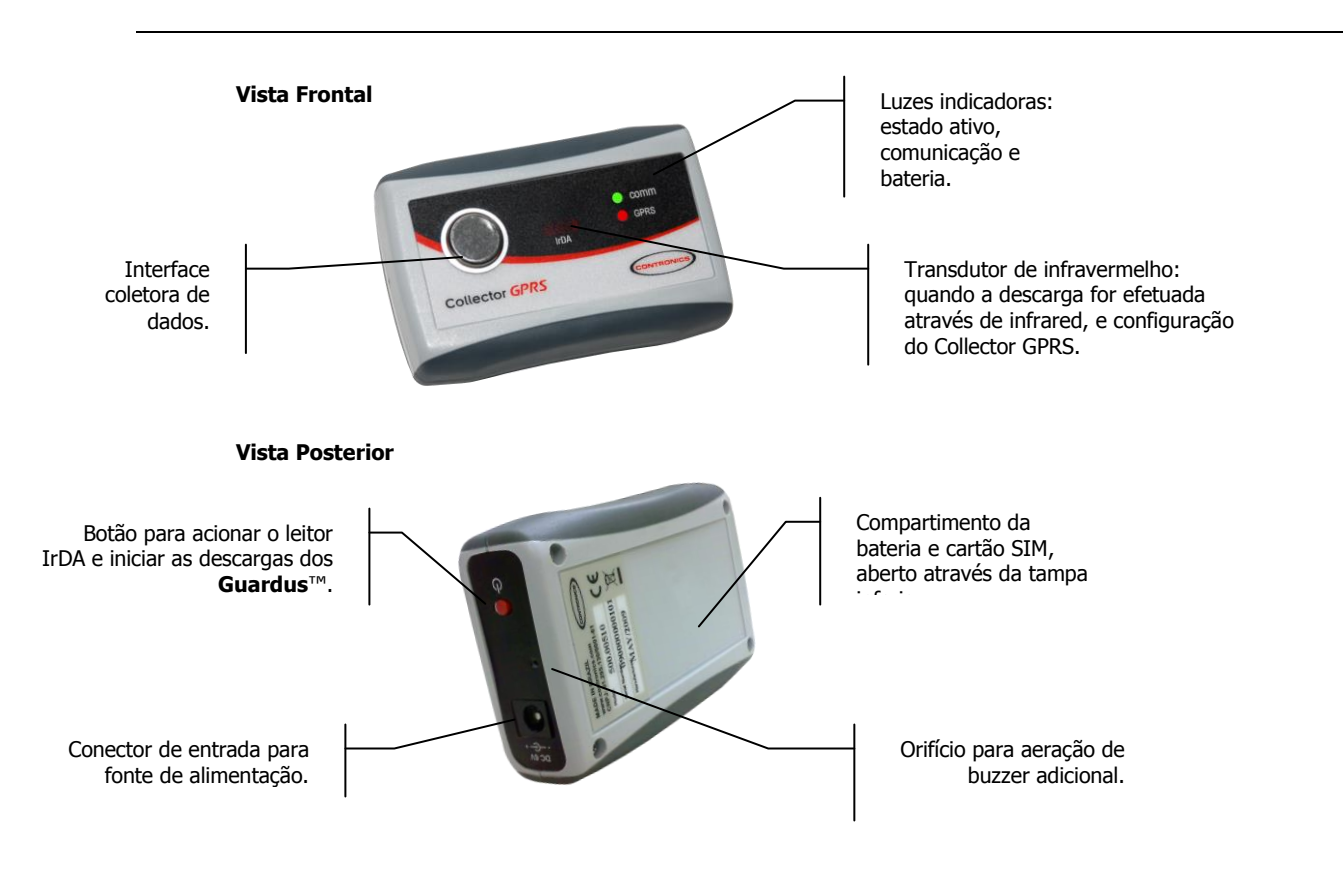

# Localização dos controles do Collector GPRS

# **Carregar a Bateria do Collector GPRS**

O **Collector GPRS** é alimentado por uma bateria recarregável de polímero de lítio (Li-Polymer) com acesso através da parte posterior do equipamento. A recarga da bateria deve ser feita assim que o **Collector GPRS** emitir uma sinalização sonora a cada 20 segundos (som semelhante ao de telefones celulares quando indicam a necessidade de recarregar a bateria). O tempo de recarga deve ser de aproximadamente 4h30min (com a bateria descarregada). Quando a recarga estiver finalizada as luzes COMM e GPRS passarão a piscar em verde simultaneamente.

Lateralmente encontra-se uma entrada para a conexão da fonte carregadora da bateria.

**NOTA**: O status da carga da bateria pode ser visualizado através do aplicativo **Contronics Collector GPRS Tool**, onde se encontra a barra de status "*Carga da bateria"*.

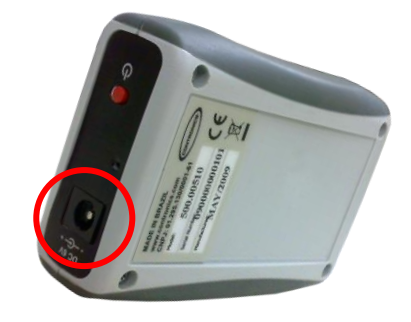

# Instalação do chip SIM Card

Para inserir o chip SIM Card de sua operadora no Collector GPRS siga os passos abaixo:

Abra a tampa inferior do Collector 1. GPRS retirando OS parafusos, desconecte a bateria segurando pelo terminal branco. Localize embaixo da bateria o encaixe do 2. cartão SIM e deslize-o para inserir. 3. Durante a instalação, certifique-se de que os contatos metálicos do chip estejam voltados para baixo. 1. Deslize o suporte do SIM Card conforme indicado pela seta até que perceba o sinal de travamento. 2. Recoloque a bateria com seu suporte de borracha na posição inicial, mantendo o suporte de borracha alinhado com as torres de encaixe da tampa. 3. Reconecte a bateria. 4.

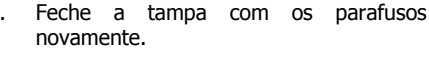

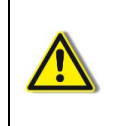

**Atenção:** Riscos e dobras irão danificar o chip SIM Card, tenha muito cuidado ao inserir, remover e guardar o cartão. Certifique-se de desconectar a bateria antes de inserir ou remover o cartão. Verifique a posição da bateria e de seu compartimento protetor de borracha após abertura da tampa inferior, retornando-os à mesma posição após efetuar a inserção do chip Sim Card.

# Coleta de dados

Para descarregar os dados basta acoplar a cabeça dos **Guardus™ G3** e **G5**, e aproximar a cabeça dos **Guardus™ G7** na interface coletora do **Collector GPRS** e, automaticamente, haverá a descarga. O início e o final da descarga serão informados através de sinais sonoros e luminosos do **Guardus**™.

#### Transferência

O **Collector GPRS** armazena os dados coletados em sua memória não volátil, quando em contato com o **Guardus**<sup>™</sup>, juntamente com a data e a hora da leitura. A transmissão dos dados do **Collector GPRS** ao computador é efetuada através do sistema móvel celular GSM/GPRS, e também através da interface de comunicação "Cabo USB" via comunicação IrDA.

**NOTA:** O **Collector GPRS** necessita de um chip SIM Card (não incluso) de qualquer operadora de telefonia celular GSM, para habilitação.

#### Seqüência de sinais durante a descarga do Guardus™

A interação entre o **Guardus**™ e o **Collector GPRS** é confirmada por uma seqüência de sinais sonoros e luminosos:

|    | Ação                                                                              | Sinais emitidos                                                                                  |
|----|-----------------------------------------------------------------------------------|--------------------------------------------------------------------------------------------------|
| 1. | Collector GPRS ativo e sem contato com o Guardus™.                                | Luz vermelha COMM acende a cada 5 segundos.                                                      |
| 2. | Guardus <sup>™</sup> encosta a cabeça na interface coletora do<br>Collector GPRS. | Luz vermelha COMM acende.                                                                        |
| 3. | Guardus <sup>™</sup> descarrega dados no Collector GPRS.                          | <b>Guardus</b> <sup>™</sup> emite um sinal sonoro <b>PLIM</b> , luz vermelha COMM fica piscando. |
| 4. | <b>Guardus</b> <sup>™</sup> encerra a descarga.                                   | Luz vermelha COMM apaga <b>Guardus™</b> emite sinal<br>sonoro (três <b>Bips</b> ).               |
| 5. | Guardus™ é desacoplado do Collector GPRS.                                         | Luz verde COMM e GPRS pisca uma vez.                                                             |

#### Seqüência da coleta de dados de um Collector GPRS

O processo de coleta de dados provenientes de um **Guardus**<sup>™</sup> para o **Collector GPRS** é simples e rápido, facilmente executado pelo seu operador. O **Collector GPRS** encontra-se permanentemente em estado ativo, portanto, não possui dispositivo liga-desliga.

**NOTA:** Certifique-se que todos os **Guardus**<sup>™</sup> que serão descarregados no **Collector GPRS** foram programados a partir de um programa de gerenciamento **PROGuard** com versão 4.0 ou superior, versões anteriores não serão processadas.

Para iniciar a descarga dos dados dos Guardus™ G3 e G5 para o Collector GPRS proceda conforme segue:

- Encoste o Guardus<sup>™</sup> na interface coletora de dados do Collector para descarregar os dados armazenados.
- Aguarde a luz vermelha COMM, e o sinal sonoro Sucesso (PLIM), indicando o início da comunicação.
- Mantenha o Guardus™ na posição de contato com a interface do Collector GPRS, enquanto a luz vermelha COMM ficar piscando. Isto significa que os dados estão sendo transferidos para o Collector GPRS.
- Ouça o sinal sonoro Reinício (três BIPS consecutivos), indicando que a descarga foi efetuada.

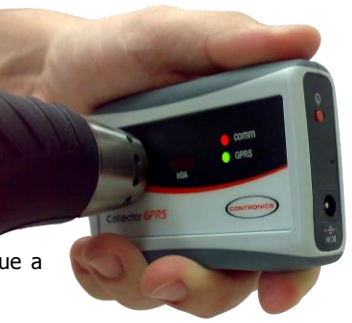

- 5. Retire o Guardus<sup>™</sup> de contato com a interface do Collector GPRS.
- 6. Aguarde até as luzes COMM e GPRS piscarem uma vez simultaneamente em verde, para uma próxima descarga.
- 7. Aguarde o sinal sonoro de três BIPs e a luz vermelha apagar-se, indicando o final da comunicação entre o Guardus™ e o Collector GPRS.

Para iniciar a descarga dos dados do Guardus™ G7 para o Collector GPRS proceda conforme segue:

- 1. Pressione o botão vermelho 🛈 localizado na lateral do **Collector GPRS**, para acionar o leitor IrDA.
- 2. Aguarde a luz vermelha COMM acender.
- Aproxime o Guardus™ G7 alinhando o led da cabeça leitora com a interface IrDA coletora de dados do Collector GPRS para descarregar os dados armazenados.
- 4. Aguarde o sinal sonoro Sucesso (PLIM), indicando o início da comunicação.
- Mantenha o Guardus™ nesta posição, alinhado com a interface IrDA do Collector GPRS, enquanto a luz vermelha COMM ficar piscando. Isto significa que os dados estão sendo transferidos para o Collector GPRS.
- Ouça o sinal sonoro Reinício (três BIPS consecutivos), indicando que a descarga foi efetuada.

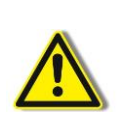

**Atenção:** Tenha certeza de que o **Guardus**<sup>™</sup> emitiu o sinal sonoro de **três BIPs** no final da comunicação. Se ouvir apenas **um BIP**, **repita** a operação. Caso seja atingido o limite máximo de bastões descarregados, as interfaces IrDA e de contato não mais irão operar até que se efetue a transmissão de pelo menos uma descarga contida na memória do **Collector GPRS**.

# Configuração do Collector GPRS

Para receber a descarga dos dados contidos no **Collector GPRS** é necessário realizar a sua configuração através do programa **Contronics Collector GPRS Tool**, através deste programa você irá configurar seu **Collector GPRS** com os dados da sua operadora GSM e o servidor que receberá as descargas. Antes de utilizar o aplicativo **Contronics Collector GPRS Tool**, é necessário instalá-lo no seu computador. O processo de instalação é simples e rápido, facilmente executado através do programa de instalação.

**NOTA:** A comunicação entre o PC e o Collector GPRS é feita através da interface de comunicação "Cabo USB" com IrDA, e a instalação do Cabo USB já deve ter sido efetuada conforme o guia do usuário do mesmo.

#### Instalação do aplicativo Contronics Collector GPRS Tool

Para efetuar a instalação do aplicativo Contronics Collector GPRS Tool efetue os passos a seguir:

- 1. Explore o CD Contronics e acesse a pasta \applications.
- 2. Execute o arquivo ptb\_collector\_gprs\_tool\_10.exe.
- 3. Será apresentada uma tela de Boas Vindas, clique em 'Avançar'.
- 4. Verifique e confirme as Informações do usuário, em seguida clique em 'Avançar'.
- 5. Será solicitado que você informe em qual diretório será instalado o aplicativo, sugerimos que o diretório utilizado para instalação seja C:\Arquivos de programas\Contronics\Common Files\Collector GPRS\ já indicada na janela Pasta de destino, clique em 'Avançar'.
- Na próxima tela será solicitada sua confirmação para início da instalação, Clique em 'Avançar'. A instalação do Contronics Collector GPRS Tool terá início.
- 7. Aguarde a conclusão do processo de instalação, após finalizar clique em 'Concluir'.
- 8. Um ícone do aplicativo Contronics Collector GPRS Tool será criado na área de trabalho.
- 9. O Contronics Collector GPRS Tool encontra-se pronto para uso em seu computador.

Execute o aplicativo através de um clique duplo no ícone do **Contronics Collector GPRS Tool**, na área de trabalho (ou selecione-o e pressione ENTER) ou, através do menu **'Iniciar'** da área de trabalho do Windows, acesse o sub-menu **'Todos os Programas'**, em seguida acesse a pasta **'Contronics'**, onde estará disponível **'Contronics Collector GPRS Tool**'. Selecione este comando através de um clique do mouse ou teclando ENTER.

Para efetuar a configuração do **Collector GPRS** nos sistemas de monitoramento **GOL**, verifique qual sistema você adquiriu e proceda conforme as instruções abaixo:

#### **USUÁRIOS GOL BUSINESS**

- 1. Abra o programa Contronics Collector GPRS Tool.
- 2. No menu suspenso, clique no botão *Interfaces* e selecione a porta de comunicação onde sua interface está instalada.
- 3. Na aba *Configurações*, na tabela do lado esquerdo, insira o endereço e a porta em que seu servidor **GOL BUSINESS** está instalado e configurado pra receber as transmissões do **Collector GPRS**.
- Logo abaixo em "Coletor de Dados", marque a caixa de seleção "Limpar dados após descarga" caso queira limpar os dados descarregados pelo Guardus™ no Collector GPRS, caso contrário deixe desmarcada.
- 5. Ainda na aba *Configurações*, na tabela do lado direito, insira os dados de conectividade da sua operadora GSM (APN, Usuário, Senha e Tipo de autenticação).
- 6. Na parte inferior, em Servidor DNS, preencha os campos "Primário" e/ou "Secundário" caso seja necessário usar um DNS específico/preferido para o seu servidor.
- 7. Clique no botão *Grava* para enviar as configurações ao **Collector GPRS**.

#### USUÁRIOS GOL PREMIUM

Entre em contato com o Suporte Técnico Contronics, para solicitar os dados de configuração (Endereço e Porta) do Servidor GolComm.

- 1. Abra o programa Contronics Collector GPRS Tool.
- 2. No menu suspenso, clique no botão Interfaces e selecione a porta de comunicação onde sua interface está instalada.
- 3. Na aba *Configurações*, na tabela do lado direito, insira os dados de conectividade da sua operadora GSM (APN, Usuário, Senha e Tipo de autenticação).
- 4. Na tabela "Coletor de Dados", marque a caixa de seleção "Limpar dados após descarga" caso queira limpar os dados descarregados pelo **Guardus™** no Collector GPRS, caso contrário deixe desmarcada.
- 5. Clique no botão Grava para enviar as configurações ao Collector GPRS.

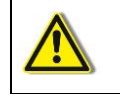

**Atenção:** As configurações do Servidor GolComm e Servidor DNS não devem ser alteradas para usuários **GOL PREMIUM**. Caso apague acidentalmente tais configurações, entre em contato com o suporte Contronics para solicitar os dados.

| Collector GPRS                                                              |                 |                                                                                            |                                |  |  |
|-----------------------------------------------------------------------------|-----------------|--------------------------------------------------------------------------------------------|--------------------------------|--|--|
| Interface                                                                   |                 |                                                                                            |                                |  |  |
| Identificação do Collector<br>Identificação:                                | Código interno: |                                                                                            | Carga da bateria:              |  |  |
| Versão de hardware:                                                         | Versão de firmw | are monitor:                                                                               | Versão do firmware aplicativo: |  |  |
| Informações Configurações                                                   |                 |                                                                                            |                                |  |  |
| Servidor GolComm<br>Endereço:<br>0.0.0.0<br>Porta:<br>0<br>Coletor de dados |                 | Conectividad<br>APN:<br>apn.com<br>Usuário:<br>usuário<br>Senha:<br>senha<br>Tipo de sites | e<br>                          |  |  |
| Limpar dados apos descargas                                                 |                 | PAP                                                                                        |                                |  |  |
| Servidor DNS                                                                |                 |                                                                                            |                                |  |  |
| Primário:<br>0.0.0.0                                                        |                 | Secundário:<br>0.0.0.0                                                                     |                                |  |  |
|                                                                             |                 |                                                                                            | <u>G</u> rava <u>L</u> ê       |  |  |

### Descarga de dados do Collector GPRS

O Collector GPRS utiliza o sistema de monitoramento **GOL** para efetuar transferência de dados entre o **Collector GPRS** e o PC. Esta transferência se processa no momento da conexão do **Collector GPRS** no seu computador, através da comunicação móvel GSM/GPRS.

#### Configuração do programa GOL BUSINESS

Para receber os dados do Collector GPRS, o sistema de monitoramento **GOL BUSINESS** deve estar configurado para esta finalidade. Você deverá definir o Collector GPRS como a interface que enviará os dados de Guardus™ ao seu computador.

Interface emissora de dados ao computador -> Collector GPRS.

Acompanhe os seguintes passos para a correta configuração:

- 1. Acesse o sistema de monitoramento GOL BUSINESS.
- 2. Na área de configurações, acesse o GolConfig.
- 3. Na tela de configurações do GolConfig acesse a aba GolComm.
- 4. Na área de configuração do GolComm, acesse a aba Interface de Descarga.
- Visualize as caixas reservadas a cada interface e marque "check box" relativo à interface *Collector GPRS*, selecionando também nesta caixa, *a Porta de Comunicação* que será reservada para o recebimento das descargas transmitidas pelo Collector GPRS.

| Configurações                                                                  |                  |                |                       |                   |                  |           |        | _ 7         |
|--------------------------------------------------------------------------------|------------------|----------------|-----------------------|-------------------|------------------|-----------|--------|-------------|
| ProGolWir GolComm GolXMLTranslator GolFileCatcher GolFilePitcher               | GolFileImport Go | ReportGen      | GolReportDeployer     | GolScheduler      | GolTraxxerEngine | GolKeeper | GolLog | GolDataBase |
| Porta de comunicação:<br>5131                                                  |                  | Ativo          |                       |                   |                  |           |        |             |
| Servidor:<br>127.0.0.1                                                         | V                | п пстан za çao | automatica            |                   |                  |           |        |             |
|                                                                                |                  |                |                       |                   |                  |           |        |             |
| Interface de descarra la socialização dos provisios de texperioriania ( Curadu |                  |                |                       |                   |                  |           |        | []          |
| Downloadi (Descargas locais via porta serial)                                  | 5                | Col            | lector (Descargas loc | ais via porta US  | B)               |           |        | ]           |
| Porta de comunicação COM:                                                      |                  |                | Nenhuma cor           | ifiguração adicio | nal              |           |        |             |
| Remote-i ISP/NET (Descargas remotas via Intranet ou Internet)                  |                  | Do:            | wnload-iRF/USB (De    | scargas locais vi | ia porta USB)    |           |        | Ī           |
| Porta de comunicação:                                                          |                  |                | Nenhuma cor           | ifiguração adicio | nal              |           |        |             |

#### Descarga do Collector GPRS no computador

Além da transmissão dos dados para um PC ser efetuada através do sistema móvel celular GSM/GPRS, o **Collector GPRS** pode transmitir os dados descarregados pelos bastões através da interface IrDA (caso o sistema GPRS esteja fora de comunicação).

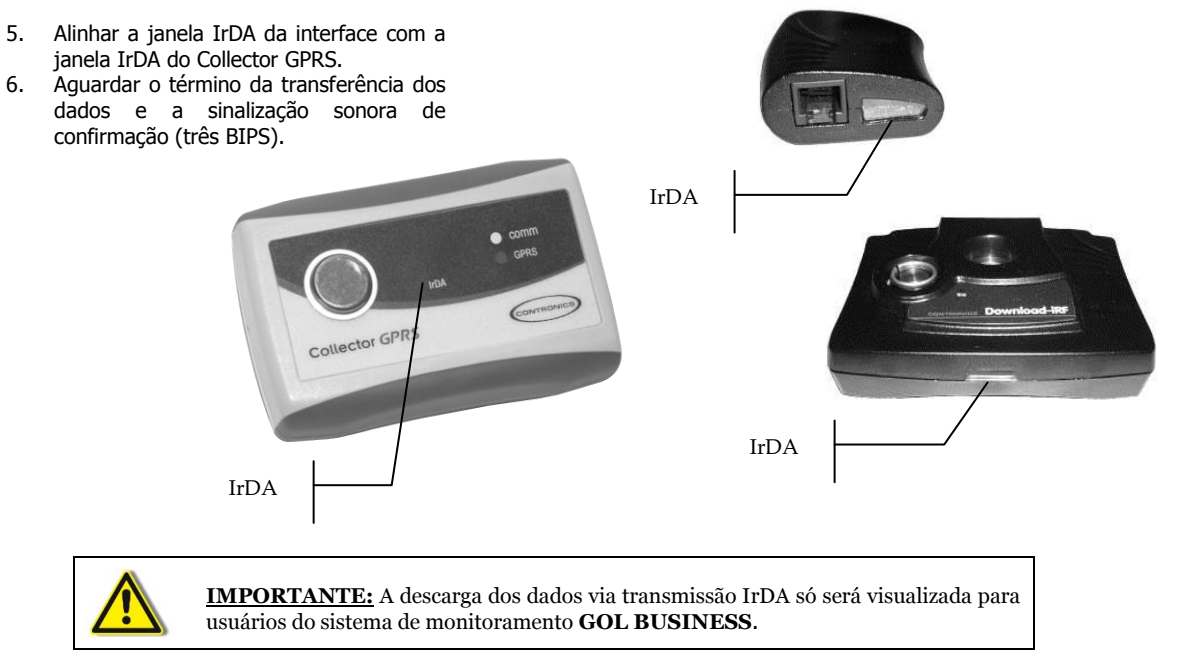

#### Interpretação dos sinais luminosos

O **Collector GPRS** sinaliza através de suas luzes o status do seu funcionamento:

| Tipo de Sinalização Luminosa                                                                                      | Significado                                                                              |
|----------------------------------------------------------------------------------------------------|------------------------------------------------------------------------------------------|
| Luz vermelha COMM pisca a cada cinco segundos                                                                     | <b>Collector GPRS</b> ativo e aguardando transmissão ou contato com um <b>Guardus</b> ™. |
| Luz vermelha COMM acende                                                                                          | Collector GPRS aguardando a comunicação com o Guardus™                                   |
|                                                                                                    | <b>Collector GPRS</b> aguardando comando do PC para atualização de firmware              |
| Luz vermelha COMM fica piscando rapidamente                                                                       | Dados do <b>Guardus™</b> estão sendo transferidos para o <b>Collector</b>                |
| Luz <b>verde COMM</b> e luz <b>verde GPRS</b> piscam uma vez                                                      | Collector GPRS está pronto para receber descarga do próximo<br>Guardus™                  |
| Luz verde COMM e luz vermelha GPRS acendem                                                                        | Collector GPRS inicia o registro com a operadora GSM                                     |
| Luz vermelha COMM e luz verde GPRS acendem                                                                        | Collector GPRS inicia a comunicação GPRS                                                 |
| Luz vermelha GPRS acende                                                                                          | Collector GPRS aguardando início da transmissão dos dados                                |
|                                                                                                    | Collector GPRS aguardando confirmação do GOL                                             |
| Luz verde GPRS acende                                                                                             | Dados do Collector GPRS sendo transmitidos                                               |
| Luz verde GPRS pisca três vezes                                                                                   | Transmissão finalizada e confirmada                                                      |
| Luz vermelha GPRS pisca três vezes                                                                                | Transmissão interrompida                                                                 |
| As duas luzes <b>vermelhas</b> permanecem piscando simultaneamente                                                | Collector GPRS está em processo de recarga de bateria                                    |
| As duas luzes <b>verdes</b> permanecem piscando simultaneamente                                                   | Recarga da bateria do Collector GPRS está finalizada                                     |
| Luz <b>vermelha COMM</b> e luz <b>verde GPRS</b> piscam e luz <b>verde GPRS</b> pisca mais uma vez                | Descarga pendente a ser transmitida                                                      |
| Luz <b>vermelha COMM</b> e luz <b>vermelha GPRS</b><br>piscam e luz <b>vermelha GPRS</b> pisca mais duas<br>vezes | Memória do Collector GPRS está cheia                                                     |

# **Especificações Técnicas**

| Alimentação                | Bateria Li-Polymer 1800 mAh.                                                                                                    |
|----------------------------|----------------------------------------------------------------------------------------------------|
| Capacidade                 | 50 descargas de <b>Guardus</b> ™.                                                                                                    |
| Características<br>físicas | Caixa de plástico de alta resistência com 2 leds sinalizadores, button para leitura e chave liga<br>IrDA.                                                                                                    |
| Comunicação                | GSM/GPRS Quadriband 850, 900, 1800, 1900 MHz.                                                                                                    |
| Sinalização                | Sonora para início e fim de descargas (emitida pelo <b>Guardus</b> <sup>™</sup> ), e para confirmação ou interrupção da transmissão de dados (emitida pelo <b>Collector GPRS</b> ). Visual através dos leds, energizado (COMM), transferindo dados (COMM e GPRS), bateria fraca (COMM+GPRS). |
| Temperatura de<br>operação | De -20°C a 50°C.                                                                                                    |
| Umidade limite             | 95% sem condensação.                                                                                                    |
| Dimensões                  | Largura: 64 mm x Comprimento 95 mm x Altura 25 mm.                                                                                                    |
| Peso                       | 85 g                                                                                                    |

Reciclagem

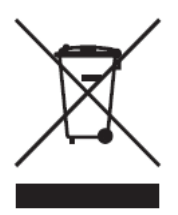

Ao final da vida útil, o equipamento deverá ser entregue num centro de recolhimento para reciclagem, e não colocá-lo no lixo doméstico normal. Você estará, assim, contribuindo para melhores condições ambientais.

#### Reconhecimentos / declarações:

- Contronics<sup>®</sup> e Guardus<sup>™</sup> são marcas registradas da Contronics Automação Ltda.
- Microsoft<sup>®</sup> e Windows<sup>®</sup> são marcas registradas da Microsoft Corporation.

A Contronics<sup>®</sup> se reserva o direito de alteração/descontinuidade de produção e/ou características de qualquer de seus produtos sem prévio aviso.

Contronics Automação Ltda. Rua Tenente Silveira, 225. Ed. Hércules - 10º andar Centro - Florianópolis - SC, Brasil - 88010-300Fone:(48)2106-2222 / Fax:(48)2106-2211 / <u>info@contronics.com.br</u> / <u>www.contronics.com.br</u>